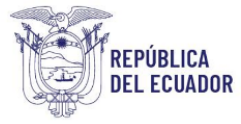

# Proyecto Sistema Integrado de Transición Ecológica de Ambiente y Agua – SITEAA

Manual de Usuario

Sistema de Regularización y Control Ambiental Registro Preliminar con Diagnóstico Ambiental 2024

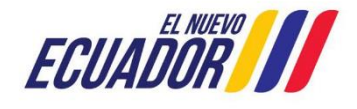

Dirección: Calle Madrid 1159 y Andalucía Código postal: 170525 / Quito-Ecuador Teléfono: +593-2 398 7600 www.ambiente.gob.ec

| Manual de Usuario                             | Código:<br>SITEAA-MTP-802-MDA-20241112-015-v1.0 |
|-----------------------------------------------|-------------------------------------------------|
| REGISTRO PRELIMINAR CON DIAGNÓSTICO AMBIENTAL | Fecha de revisión:<br>12 noviembre 2024         |

#### Contenido

| 1.   | Introducción                                                                                | 4  |
|------|---------------------------------------------------------------------------------------------|----|
| 2.   | Ingreso al sistema                                                                          | 4  |
| 3.   | Menú de registro Preliminar                                                                 | 5  |
| 4.   | Ingreso de Información del Proyecto                                                         | 7  |
| 4.1. | Ingresar información del proyecto                                                           | 8  |
| 4.2. | Tipo de zona                                                                                | 8  |
| 4.3. | Ingreso de coordenadas del área total                                                       | 8  |
| 4.4. | Ingreso de coordenadas del área de implantación                                             | 9  |
| 4.5. | Especifique la dirección o lugar de la referencia del proyecto, obra o actividad (opcional) | 9  |
| 4.6. | Seleccione el catálogo CIIU                                                                 | 10 |
| 4.7. | Completar Datos del Proyecto                                                                | 10 |
| 4.8. | Magnitud del proyecto                                                                       | 11 |
| 4.9. | Finalizar registro del proyecto                                                             | 11 |
| 5.   | Descargar documentación y confirmar el envío de la información                              | 13 |
| 6.   | Diagnóstico Ambiental                                                                       | 14 |
| 6.1. | Plan de Acción:                                                                             | 15 |

| Figura 1: Interfaz de acceso al sistema                                       | 4    |
|-------------------------------------------------------------------------------|------|
| Figura 2: Interfaz de acceso al sistema                                       | 5    |
| Figura 3: Interfaz ingreso Sistema de Regularización y Control Ambiental      | 5    |
| Figura 4: Menú Registro Preliminar                                            | 6    |
| Figura 5: Selección del tipo de proyecto a registrar                          | 6    |
| Figura 6: Información del proyecto                                            | 7    |
| Figura 7: Archivo Plantilla Coordenadas área(s) geográfica(s)                 | 8    |
| Figura 8: Archivo Plantilla Coordenadas área(s) de implantación               | 9    |
| Figura 9: Selección catálogo CIIU                                             | . 10 |
| Figura 10: Completar datos del proyecto                                       | . 10 |
| Figura 11: Magnitud del proyecto                                              | . 11 |
| Figura 12: Información del proyecto                                           | . 12 |
| Figura 13: Opciones de registro de proyecto                                   | . 12 |
| Figura 14: Descargar documentación y firmar reporte de información preliminar | . 13 |
| Figura 15: Configuración firma electrónica                                    | . 13 |
| Figura 16. Tarea cargar "Diagnóstico Ambiental"                               | . 14 |
| Figura 17. Cargar Diagnóstico Ambiental                                       | . 14 |

#### **MESA DE AYUDA**

| Manual de Usuario                             | Código:<br>SITEAA-MTP-802-MDA-20241112-015-v1.0 |
|-----------------------------------------------|-------------------------------------------------|
| REGISTRO PRELIMINAR CON DIAGNÓSTICO AMBIENTAL | Fecha de revisión:<br>12 noviembre 2024         |
|                                               |                                                 |

| Figura | 18. Notificación "Plan de acción"1       | 5 |
|--------|------------------------------------------|---|
| Figura | 19. Contenido "Plan de acción"1          | 6 |
| Figura | 20. Firma de responsabilidad proponente1 | 6 |

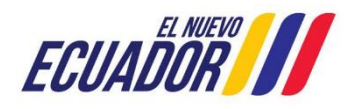

| Manual de Usuario                             | Código:<br>SITEAA-MTP-802-MDA-20241112-015-v1.0 |
|-----------------------------------------------|-------------------------------------------------|
| REGISTRO PRELIMINAR CON DIAGNÓSTICO AMBIENTAL | Fecha de revisión:<br>12 noviembre 2024         |

#### 1. Introducción

El presente documento tiene como objeto proporcionar la información necesaria para la el registro preliminar en el proyecto de Regularización Ambiental; con la finalidad de apoyar la gestión de trámites y procesos encaminados al control, mantenimiento y preservación del medio ambiente a nivel nacional y al servicio de toda la ciudadanía.

#### 2. Ingreso al sistema

Para el ingreso al sistema dirigirse al portal web: <u>http://suia.ambiente.gob.ec</u>; ingresar al menú "Gestión Ambiente", submenú "Regularización Ambiental", opción "Regularización y Control Ambiental" (Ver figura: 1 y 2).

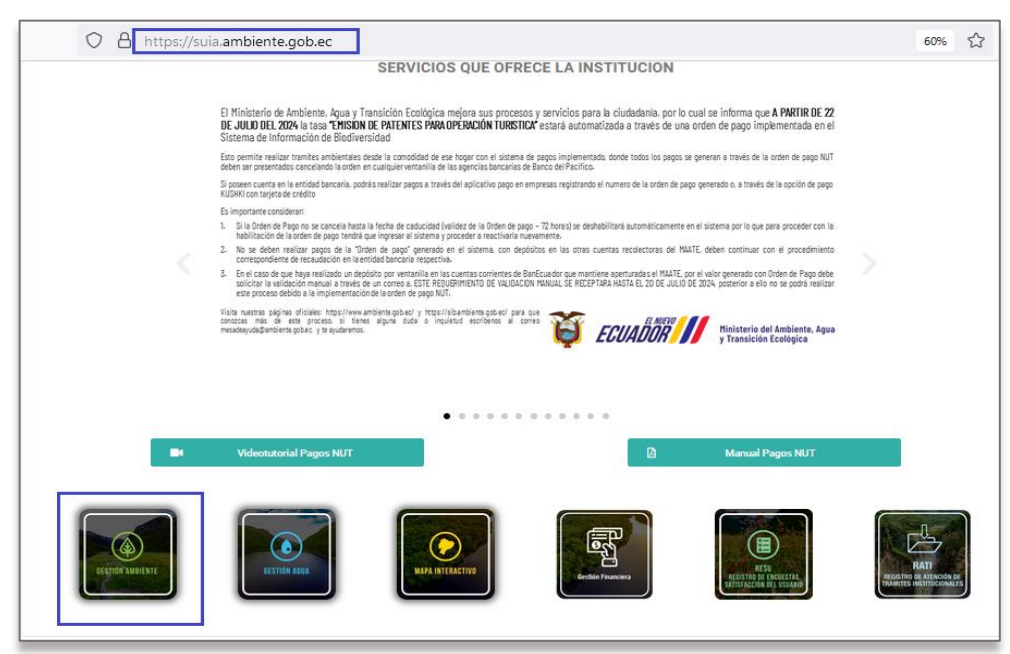

Figura 1: Interfaz de acceso al sistema

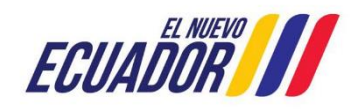

| Manual de Usuario                             | Codigo:<br>SITEAA-MTP-802-MDA-20241112-015-v1.0 |
|-----------------------------------------------|-------------------------------------------------|
| REGISTRO PRELIMINAR CON DIAGNÓSTICO AMBIENTAL | Fecha de revisión:<br>12 noviembre 2024         |

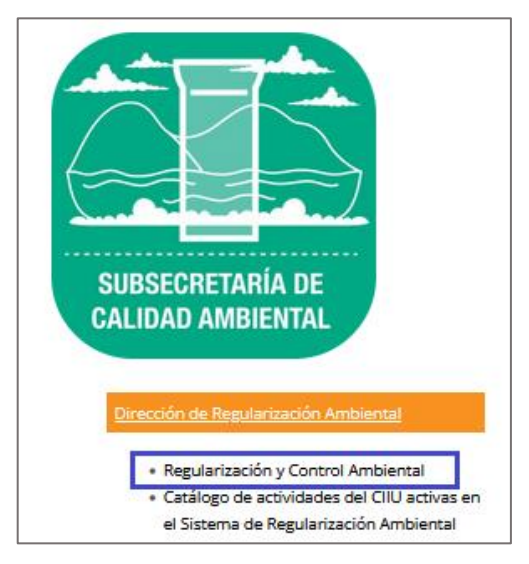

Figura 2: Interfaz de acceso al sistema

Para ingresar al sistema es requerido contar con credenciales de acceso (Ver figura 3):

|              | REGULARIZACIÓN Y CONTROL AMBIENT                          | AL       |
|--------------|-----------------------------------------------------------|----------|
|              |                                                           |          |
| Usuario *    | 1234567898                                                | Ingrosar |
| Contraseña * |                                                           | nigresa  |
|              | ¿Olvidó su contraseña?                                    |          |
|              | Video tutorial creación de usuario                        |          |
|              | <ul> <li>Configuración de la firma electrónica</li> </ul> |          |
|              | <ul> <li>Contáctanos</li> </ul>                           |          |
|              | Si aún no es usuario de SUIA, regístrese aho              | ra       |
|              | Regístrese en el sistema                                  |          |

Figura 3: Interfaz ingreso Sistema de Regularización y Control Ambiental

#### 3. Menú de registro Preliminar

Ingresar al Menú "Proyectos", se encuentra el submenú "Ingreso de información preliminar" (Ver figura 4).

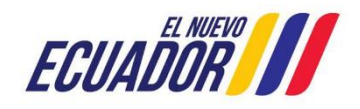

# PROYECTO SISTEMA INTEGRADO DE TRANSICIÓN ECOLÓGICA DE AMBIENTE Y AGUA - SITEAA MANUALES MESA DE AYUDA Manual de Usuario Código: SITEAA-MTP-802-MDA-20241112-015-v1.0 REGISTRO PRELIMINAR CON DIAGNÓSTICO AMBIENTAL Fecha de revisión: 12 noviembre 2024

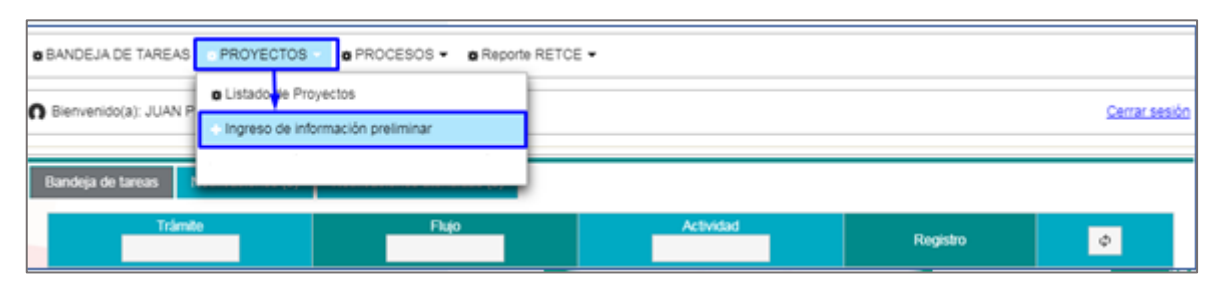

Figura 4: Menú Registro Preliminar

Al ingresar a la opción "**Ingreso de información preliminar**", el sistema despliega la siguiente pantalla (**Ver Figura 5**).

| # BANDEJA DE TARE  | AS ✿PROYECTOS ▼ ♣PROCESOS ▼ ♣Reporte RETCE ▼                                                                                                    |                      |
|--------------------|----------------------------------------------------------------------------------------------------|----------------------|
| Bienvenido(a): JUA | N PEREZ                                                                                                    | <u>Cerrar sesión</u> |
|                    | Seleccione la opción correspondiente a su proceso                                                                                                    |                      |
|                    | Proyecto Nuevo (Certificado Ambiental, Registro Ambiental, Licencia Ambiental)     Proyecto en operación sin Regularización Ambiental(Diagnóstico Ambiental)     Requiere modificar o ampliar el alcance de su proyecto que ya cuenta con la Autorización Administrativa Ambiental     Actualización de Certificado de Categorización Ambiental e Intersección por Auditoría Ambiental |                      |
|                    |                                                                                                    | → Siguiente          |
|                    | Todos los derechos reservados - Ministerio del Ambiente y Agua 2020                                                                                                    |                      |

Figura 5: Selección del tipo de proyecto a registrar

#### Detalle:

- **Proyecto Nuevo (Certificado Ambiental, Registro Ambiental, Licencia Ambiental).** Cuando el proyecto es nuevo y recién el operador va a sacar el permiso ambiente debe seleccionar esta opción.
- Proyecto en operación sin Regularización Ambiental (Diagnóstico Ambiental). Cuando el proyecto ya está en operación, pero recién el operador va a sacar el permiso ambiente debe seleccionar esta opción.

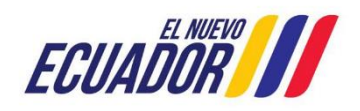

| Manual de Usuario                             | Codigo:<br>SITEAA-MTP-802-MDA-20241112-015-v1.0 |
|-----------------------------------------------|-------------------------------------------------|
| REGISTRO PRELIMINAR CON DIAGNÓSTICO AMBIENTAL | Fecha de revisión:<br>12 noviembre 2024         |

#### 4. Ingreso de Información del Proyecto

Ingreso de información del proyecto por parte del operador como se visualiza en la (Ver Figura 6).

| Datos Genera                                                                                                    | ales 0                                                                                                    | 2<br>Completar Datos del Provecto                                                                                                    |                                                                                                    |
|----------------------------------------------------------------------------------------------------|----------------------------------------------------------------------------------------------------|----------------------------------------------------------------------------------------------------|----------------------------------------------------------------------------------------------------|
| rese la información del proyec                                                                                                    | :to                                                                                                    |                                                                                                    |                                                                                                    |
| lombre del proyecto, obra o activ                                                                                                    | iidad *                                                                                                    | Resumen del proyecto, ob                                                                                                    | ra o actividad -                                                                                                    |
| Venta al por menor de combustib<br>stablecimientos especializados_                                                                                                    | oles para vehículos automotores y motocic<br>prueba                                                                                                    | letas en Venta al por menor de con<br>establecimientos especialit                                                                                                    | mbustibles para vehículos automotores y motocicletas en<br>zados_prueba                                                                                                    |
| o de zona *                                                                                                    |                                                                                                    |                                                                                                    |                                                                                                    |
| Urbana Rural Marítima                                                                                                    | a Fluvial                                                                                                    |                                                                                                    |                                                                                                    |
| rese las coordenadas del área                                                                                                    | geográfica en DATUM WGS 84 zona 17                                                                                                    | sur *                                                                                                    | ? 🕹 Descargar plantilla 🕒 Adjunta                                                                                                    |
| roporcionar la información de las                                                                                                    | s coordenadas de todos los vértices del pro                                                                                                    | oyecto, las coordenadas deben corresponde                                                                                                    | er a la lectura tomada con una precisión de al menos 4                                                                                                    |
| ieleccionar el formato de las co                                                                                                    | oordenadas                                                                                                    |                                                                                                    |                                                                                                    |
| Área Geográfica                                                                                                    | Shape                                                                                                    | x                                                                                                    | Y                                                                                                    |
| 1                                                                                                    | 1                                                                                                    | 677549                                                                                                    | 9922049                                                                                                    |
| 1                                                                                                    | 2                                                                                                    | 698626                                                                                                    | 9920373                                                                                                    |
| 1                                                                                                    | 3                                                                                                    | 685799                                                                                                    | 9897169                                                                                                    |
| 1                                                                                                    | 4                                                                                                    | 873881                                                                                                    | 0002281                                                                                                    |
| 1                                                                                                    | 5                                                                                                    | 677549                                                                                                    | 9922049                                                                                                    |
|                                                                                                    | ç                                                                                                    | 0.11010                                                                                                    | COLLO IO                                                                                                    |
| eleccionar el lormato de las co                                                                                                    | bordenadab                                                                                                    |                                                                                                    |                                                                                                    |
| ereculonar el lormato de las co                                                                                                    | Gr                                                                                                    | upo de coordenadas 1 (Polígono)                                                                                                    |                                                                                                    |
| Área Geográfica                                                                                                    | Gr                                                                                                    | upo de coordenadas 1 (Polígono)<br>X                                                                                                    | Y                                                                                                    |
| Área Geográfica                                                                                                    | Gr<br>Shape<br>1                                                                                                    | upo de coordenadas 1 (Polígono)<br>X<br>674310<br>403173                                                                                                    | ¥<br>9904855<br>0005530                                                                                                    |
| Área Geográfica<br>1<br>1                                                                                                    | Growthats                                                                                                    | upo de coordenadas 1 (Polígono)<br>X<br>674310<br>683172<br>88877                                                                                                    | ¥<br>9904855<br>9905338<br>9903022                                                                                                    |
| Área Geográfica<br>1<br>1<br>1                                                                                                    | Con<br>Characteristics<br>Construction<br>Construction<br>Construc                                                                                                    | upo de coordenadas 1 (Polígono)<br>X<br>674310<br>683172<br>688877<br>688718                                                                                                    | Y<br>9904855<br>9905338<br>9903082<br>9937346                                                                                                    |
| Área Geográfica<br>1<br>1<br>1<br>1<br>1<br>1                                                                                                    | Con<br>Charles Con<br>Constrained<br>Constrained                                                                                                    | upo de coordenadas 1 (Polígono)<br>X<br>674310<br>683172<br>688877<br>685718<br>673704                                                                                                    | Y<br>9904855<br>9903082<br>9903082<br>9997346<br>9997346                                                                                                    |
| Área Geográfica<br>1<br>1<br>1<br>1<br>1<br>1<br>1<br>1<br>1                                                                                                    | Contractions Contractions Contr                                                                                                    | upo de coordenadas 1 (Polígono)                                                                                                    | Y           0904855           0905338           0903082           0903082           0902309           0904855                                                                                                    |
| Área Geográfica           1           1           1           1           1           1           1           1           1           1           1           1           1           1           1           1           1           1           1           1           1           1           1           1           1           1           1           1           1           1           1           1           1           1           1           1           1           1           1           1           1           1           1           1           1           1           1           1           1           1           1           1                                                                                                    | Contributed Shape                                                                                                    | upo de coordenadas 1 (Polígono)                                                                                                    | ¥           9904885           9905838           9903082           987348           9902309           9904855                                                                                                    |
| Área Geográfica<br>1<br>1<br>1<br>1<br>1<br>1<br>1<br>uperficie Total: 7241.24090 ha<br>uperficie Total: 724124090 ha                                                                                                    | Contention           Shape           1           2           3           4           5           6           10 m2           fividad                                                                                                    | upo de coordenadas 1 (Polígono)                                                                                                    | Y           0904855           0905338           0903082           0807348           0902300           0904855                                                                                                    |
| Área Geográfica<br>1<br>1<br>1<br>1<br>1<br>1<br>uperficie Total: 7241.24090 ha<br>uperficie Total: 7241.24090 ha<br>proyecto obra o act<br>Provinci                                                                                                    | Concentrates<br>Can<br>Shape<br>1<br>2<br>3<br>4<br>4<br>5<br>6<br>0 m2<br>fividad                                                                                                    | upo de coordenadas 1 (Polígono)                                                                                                    | Y           0904855           0905338           090302           0897348           0902300           0904855                                                                                                    |
| Área Geográfica     1     1     1     1     1     1     1     1     1     1     1     1     1     1     1     1     1     1     1     1     1     1     1     1     1     1     1     1     1     1     1     1     1     1     1     1     1     1     1     1     1     1     1     1     1     1     1     1     1     1     1     1     1     1     1     1     1     1     1     1     1     1     1     1     1     1     1     1     1     1     1     1     1     1     1     1     1     1     1     1     1     1     1     1     1     1     1     1     1     1     1     1     1     1     1     1     1     1     1     1     1     1     1     1     1     1     1     1     1     1     1     1     1     1     1     1     1     1     1     1     1     1     1     1     1     1     1     1     1     1     1     1     1     1     1     1     1     1     1     1     1     1     1     1     1     1     1     1     1     1     1     1     1     1     1     1     1     1     1     1     1     1     1     1     1     1     1     1     1     1     1     1     1     1     1     1     1     1     1     1     1     1     1     1     1     1     1     1     1     1     1     1     1     1     1     1     1     1     1     1     1     1     1     1     1     1     1     1     1     1     1     1     1     1     1     1     1     1     1     1     1     1     1     1     1     1     1     1     1     1     1     1     1     1     1     1     1     1     1     1     1     1     1     1     1     1     1     1     1     1     1     1     1     1     1     1     1     1     1     1     1     1     1     1     1     1     1     1     1     1     1     1     1     1     1     1     1     1     1     1     1     1     1     1     1     1     1     1     1     1     1     1     1     1     1     1     1     1     1     1     1     1     1     1     1     1     1     1     1     1     1     1     1     1     1     1     1     1     1     1     1     1     1     1     1     1     1     1     1     1     1     1     1     1     1     1     1 | Concentrates<br>Can<br>Shape<br>1<br>2<br>3<br>4<br>4<br>5<br>6<br>6<br>0 m2<br>6<br>7<br>6<br>7<br>7<br>7<br>7<br>7<br>7<br>7<br>7<br>7<br>7<br>7<br>7<br>7<br>7<br>7<br>7                                                                                                    | upo de coordenadas 1 (Polígono)                                                                                                    | Y           0904855           0905338           0903082           0903082           0902300           0904855                                                                                                    |
| Área Geográfica     1     1     1     1     1     1     1     1     1     1     1     1     1     1     1     1     1     1     1     Los Ríos ecifique la dirección o lugar d                                                                                                    | Contentions<br>Contentions<br>Conten | tupo de coordenadas 1 (Polígono)                                                                                                    | Y           0904855           0905338           0903082           0902309           0902309           0904855                                                                                                    |
| Área Geográfica     1     1     1     1     1     1     1     1     1     1     1     1     1     1     1     1     1     1     1     1     Los Ríos ecifique la dirección o lugar d Madrid y Andalucia                                                                                                    | Concentuals<br>Can<br>Shape<br>1<br>2<br>3<br>4<br>5<br>6<br>10 m2<br>fividad<br>is<br>VALENCIA<br>ke referencia del proyecto, obra o activic                                                                                                    | upo de coordenadas 1 (Polígono)                                                                                                    | Y           0904885           0905338           0903082           0987346           0902309           0904855                                                                                                    |
| Área Geográfica  1  1  1  1  1  1  1  1  1  1  1  1  1                                                                                                    | Contentions<br>Canada Shape<br>1<br>1<br>2<br>3<br>4<br>4<br>5<br>5<br>6<br>0 m2<br>tividad<br>ia<br>VALENCIA<br>ke referencia del proyecto, obra o activio                                                                                                    | upo de coordenadas 1 (Polígono)                                                                                                    | Y           0904855           0903082           0903082           0902309           0904855                                                                                                    |
| Área Geográfica     1     1     1     1     1     1     1     1     1     1     1     1     1     1     1     1     1     1     1     1     1     1     1     1     1     1     1     1     1     1     1     1     1     1     1     1     1     1     1     1     1     1     1     1     1     1     1     1     1     1     1     1     1     1     1     1     1     1     1     1     1     1     1     1     1     1     1     1     1     1     1     1     1     1     1     1     1     1     1     1     1     1     1     1     1     1     1     1     1     1     1     1     1     1     1     1     1     1     1     1     1     1     1     1     1     1     1     1     1     1     1     1     1     1     1     1     1     1     1     1     1     1     1     1     1     1     1     1     1     1     1     1     1     1     1     1     1     1     1     1     1     1     1     1     1     1     1     1     1     1     1     1     1     1     1     1     1     1     1     1     1     1     1     1     1     1     1     1     1     1     1     1     1     1     1     1     1     1     1     1     1     1     1     1     1     1     1     1     1     1     1     1     1     1     1     1     1     1     1     1     1     1     1     1     1     1     1     1     1     1     1     1     1     1     1     1     1     1     1     1     1     1     1     1     1     1     1     1     1     1     1     1     1     1     1     1     1     1     1     1     1     1     1     1     1     1     1     1     1     1     1     1     1     1     1     1     1     1     1     1     1     1     1     1     1     1     1     1     1     1     1     1     1     1     1     1     1     1     1     1     1     1     1     1     1     1     1     1     1     1     1     1     1     1     1     1     1     1     1     1     1     1     1     1     1     1     1     1     1     1     1     1     1     1     1     1     1     1     1     1     1     1     1     1     1     1     1     1     1     1     1     1     1     1     1     1     1 | intrividad                                                                                                    | upo de coordenadas 1 (Polígono)                                                                                                    | Y           0904885           0905338           0903082           0902309           0902309           0904855                                                                                                    |
| Área Geográfica     1     1     1     1     1     1     1     1     1     1     1     1     1     1     1     1     1     1     1     1     1     1     1     1     1     1     1     1     1     1     1     1     1     1     1     1     1     1     1     1     1     1     1     1     1     1     1     1     1     1     1     1     1     1     1     1     1     1     1     1     1     1     1     1     1     1     1     1     1     1     1     1     1     1     1     1     1     1     1     1     1     1     1     1     1     1     1     1     1     1     1     1     1     1     1     1     1     1     1     1     1     1     1     1     1     1     1     1     1     1     1     1     1     1     1     1     1     1     1     1     1     1     1     1     1     1     1     1     1     1     1     1     1     1     1     1     1     1     1     1     1     1     1     1     1     1     1     1     1     1     1     1     1     1     1     1     1     1     1     1     1     1     1     1     1     1     1     1     1     1     1     1     1     1     1     1     1     1     1     1     1     1     1     1     1     1     1     1     1     1     1     1     1     1     1     1     1     1     1     1     1     1     1     1     1     1     1     1     1     1     1     1     1     1     1     1     1     1     1     1     1     1     1     1     1     1     1     1     1     1     1     1     1     1     1     1     1     1     1     1     1     1     1     1     1     1     1     1     1     1     1     1     1     1     1     1     1     1     1     1     1     1     1     1     1     1     1     1     1     1     1     1     1     1     1     1     1     1     1     1     1     1     1     1     1     1     1     1     1     1     1     1     1     1     1     1     1     1     1     1     1     1     1     1     1     1     1     1     1     1     1     1     1     1     1     1     1     1     1     1     1     1     1     1     1     1     1     1     1     1     1     1     1     1     1     1     1 | Contentional Shape                                                                                                    | upo de coordenadas 1 (Polígono)<br>X<br>074310<br>0883172<br>088877<br>0885718<br>0885718<br>0873794<br>074310<br>Cantón<br>tad (opcional)<br>tad (opcional)                                                                                                    | Y         0904855         090302         090302         0902309         0904855    Parroquía VALENCIA          Y    Parroquía Y ALENCIA  Parroquía Y A Descargar Garage rea de implantación del proyecto, obra o actividad.                                                                           |
| Área Geográfica     1     1     1     1     1     1     1     1     1     1     1     1     1     1     1     1     1     1     1     1     1     1     1     1     1     1     1     1     1     1     1     1     1     1     1     1     1     1     1     1     1     1     1     1     1     1     1     1     1     1     1     1     1     1     1     1     1     1     1     1     1     1     1     1     1     1     1     1     1     1     1     1     1     1     1     1     1     1     1     1     1     1     1     1     1     1     1     1     1     1     1     1     1     1     1     1     1     1     1     1     1     1     1     1     1     1     1     1     1     1     1     1     1     1     1     1     1     1     1     1     1     1     1     1     1     1     1     1     1     1     1     1     1     1     1     1     1     1     1     1     1     1     1     1     1     1     1     1     1     1     1     1     1     1     1     1     1     1     1     1     1     1     1     1     1     1     1     1     1     1     1     1     1     1     1     1     1     1     1     1     1     1     1     1     1     1     1     1     1     1     1     1     1     1     1     1     1     1     1     1     1     1     1     1     1     1     1     1     1     1     1     1     1     1     1     1     1     1     1     1     1     1     1     1     1     1     1     1     1     1     1     1     1     1     1     1     1     1     1     1     1     1     1     1     1     1     1     1     1     1     1     1     1     1     1     1     1     1     1     1     1     1     1     1     1     1     1     1     1     1     1     1     1     1     1     1     1     1     1     1     1     1     1     1     1     1     1     1     1     1     1     1     1     1     1     1     1     1     1     1     1     1     1     1     1     1     1     1     1     1     1     1     1     1     1     1     1     1     1     1     1     1     1     1     1     1     1     1     1     1     1     1     1     1     1     1     1 | Concentuals<br>Can<br>Shape<br>1<br>2<br>3<br>4<br>5<br>6<br>0 m2<br>Stridad<br>ta<br>VALENCIA<br>te referencia del proyecto, obra o activic<br>terividad<br>tel CIIU Ia actividad principal y complementaria<br>terividad organizational y complementaria                                                                                                    | upo de coordenadas 1 (Polígono)<br>X<br>674310<br>683172<br>68377<br>685718<br>685718<br>673704<br>674310<br>Cartón<br>fad (opcional)                                                                                                    | V         9004855         9005338         9003082         9897348         9002309         9004855    Parroquia VALENCIA          VALENCIA             1    Percequia Tea de implantación del proyecto, obra o actividad.                                                                              |
|                                                                                                    | Concentuals<br>Can<br>Can<br>Can<br>Can<br>Can<br>Can<br>Can<br>Can                                                                                                    | upo de coordenadas 1 (Polígono)                                                                                                    | Y         9904855         9903082         9903082         987348         9902309         9904855             Parroquía             VALENCIA             Parroquía             Parroquía             Parroquía             Parroquía             Parroquía             Parroquía             Parroquía |
| Área Geográfica     1     1     1     1     1     1     1     1     1     1     1     1     1     1     1     1     1     1     1     1     1     1     1     1     1     1     1     1     1     1     1     1     1     1     1     1     1     1     1     1     1     1     1     1     1     1     1     1     1     1     1     1     1     1     1     1     1     1     1     1     1     1     1     1     1     1     1     1     1     1     1     1     1     1     1     1     1     1     1     1     1     1     1     1     1     1     1     1     1     1     1     1     1     1     1     1     1     1     1     1     1     1     1     1     1     1     1     1     1     1     1     1     1     1     1     1     1     1     1     1     1     1     1     1     1     1     1     1     1     1     1     1     1     1     1     1     1     1     1     1     1     1     1     1     1     1     1     1     1     1     1     1     1     1     1     1     1     1     1     1     1     1     1     1     1     1     1     1     1     1     1     1     1     1     1     1     1     1     1     1     1     1     1     1     1     1     1     1     1     1     1     1     1     1     1     1     1     1     1     1     1     1     1     1     1     1     1     1     1     1     1     1     1     1     1     1     1     1     1     1     1     1     1     1     1     1     1     1     1     1     1     1     1     1     1     1     1     1     1     1     1     1     1     1     1     1     1     1     1     1     1     1     1     1     1     1     1     1     1     1     1     1     1     1     1     1     1     1     1     1     1     1     1     1     1     1     1     1     1     1     1     1     1     1     1     1     1     1     1     1     1     1     1     1     1     1     1     1     1     1     1     1     1     1     1     1     1     1     1     1     1     1     1     1     1     1     1     1     1     1     1     1     1     1     1     1     1     1     1     1     1     1     1     1     1     1     1 | In the second and the second and the                                                                                                    | upo de coordenadas 1 (Polígono)<br>X<br>074310<br>088877<br>088877<br>088877<br>0888778<br>088778<br>088778<br>088778<br>0873794<br>074310<br>074310<br>0744<br>0744<br>074 | Y         9904855         9903082         9903082         987348         9902309         9904855                                                                                                    |

Figura 6: Información del proyecto

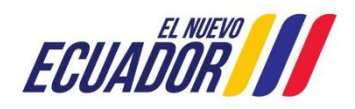

| Manual de Usuario                             | Código:<br>SITEAA-MTP-802-MDA-20241112-015-v1.0 |  |
|-----------------------------------------------|-------------------------------------------------|--|
| REGISTRO PRELIMINAR CON DIAGNÓSTICO AMBIENTAL | Fecha de revisión:<br>12 noviembre 2024         |  |

#### 4.1. Ingresar información del proyecto

- Nombre del proyecto, obra o actividad. Debe ingresar el nombre del proyecto que va a registrar.
- **Resumen del proyecto, obra o actividad.** Debe ingresar un resumen claro del proyecto que va a registrar.

#### 4.2. Tipo de zona

De ingresar el tipo de zona que corresponde a su proyecto, obra o actividad; las cuales pueden ser: urbana, rural, marítima, fluvial.

#### 4.3. Ingreso de coordenadas del área total

Debe ingresar las coordenadas del área total del proyecto que va a crear, la plantilla "Coordenadas área(s) geográfica(s)":

Se solicita agregar la columna "área-geográfica", en dicha columna el operador registrará un número entero que identificará a que polígono corresponden las coordenadas registradas en las columnas "X" y

| "Y" (ver figura 7 |
|-------------------|
|-------------------|

| A        | utoguardado 💽   | の回う      | ~ C' ~ 🖪      | D) ⇒ C      | oordenada | as área(s) geográfica(s).xls - Modo de compatibilidad + 🖉 Buscar                                                                                                    |  |  |  |  |
|----------|-----------------|----------|---------------|-------------|-----------|----------------------------------------------------------------------------------------------------|--|--|--|--|
| Ar       | chivo Inicio    | Insertar | Disposición d | e página Fó | rmulas    | Datos Revisar Vista Ayuda                                                                                                    |  |  |  |  |
| H2       | 8 - 1           | X V      | fx            |             |           |                                                                                                    |  |  |  |  |
| 1        |                 | в        | с             | D           | E         | F G H I J K L                                                                                                    |  |  |  |  |
|          | área-geográfica | shape    | ×             | Y           |           | Coordenadas Área geográfica                                                                                                    |  |  |  |  |
|          | 1               | 1        | 723775,725    | 9981966,44  |           | <ul> <li>Los puntos de coordenadas deben estar en DATUM UTM WGS 84 zona 17 sur.</li> </ul>                                                                                                    |  |  |  |  |
| 3        | 1               | 2        | 730242,489    | 9981612,09  |           | <ul> <li>Los puntos del archivo de coordenadas deben formar un polígono.</li> </ul>                                                                                                    |  |  |  |  |
| 4        | 1               | 3        | 730006,261    | 9975706,37  |           | <ul> <li>El área geográfica puede ser uno o varios polígonos.</li> </ul>                                                                                                    |  |  |  |  |
|          | 1               | 4        | 9975706,37    | 9972074,35  |           | <ul> <li>El dato ingresado en la columna "área-geográfica" identifica al polígono al cual corresponden las<br/>coordenadas X y Y. Por favor ingresar un número entero. Se puede registrar más de un polígono.</li> </ul> |  |  |  |  |
| 6        | 1               | 5        | 723775,725    | 9981966,44  |           |                                                                                                    |  |  |  |  |
|          | 2               | 1        | 718688,213    | 9995188,67  |           | El dato ingresado en la columna "shape" indica el orden en el cual las coordenadas X y Y son                                                                                                    |  |  |  |  |
|          | 2               | 2        | 724294,092    | 9995613,95  |           | graficadas.                                                                                                    |  |  |  |  |
| 9        | 2               | 3        | 724874,01     | 9991206,57  |           | <ul> <li>Para cerrar el polígono, el punto inicial y el punto final deben ser iguales.</li> <li>Las coordenadas deben ser ingresadas en sentido horario.</li> </ul>                                                      |  |  |  |  |
| 10       | 2               | 4        | 719345,454    | 9988964,22  |           |                                                                                                    |  |  |  |  |
| 11       | 2               | 5        | 718688,213    | 9995188,67  |           | En el caso de dos o mas concesiones mineras, bloqués hidrocarburiferos o prédios contiguos, el                                                                                                    |  |  |  |  |
| 12<br>13 |                 |          |               |             |           | <ul> <li>El área geográfica debe ser igual o mayor que el área de implantación.</li> </ul>                                                                                                    |  |  |  |  |

Figura 7: Archivo Plantilla Coordenadas área(s) geográfica(s)

También se solicita modificar el cuadro de texto que sirve de ayuda para el operador con respecto al registro de las coordenadas del área geográfica:

- Los puntos de coordenadas deben estar en DATUM UTM WGS 84 zona 17 sur.
- Los puntos del archivo de coordenadas deben formar un polígono.
- El área geográfica puede ser uno o varios polígonos.
- El dato ingresado en la columna "área-geográfica" identifica al polígono al cual corresponden las coordenadas X y Y. Por favor ingresar un número entero. Se puede registrar más de un polígono.

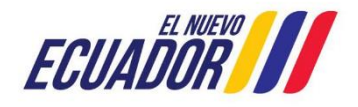

#### **MESA DE AYUDA**

| Manual de Usuario                             | Código:<br>SITEAA-MTP-802-MDA-20241112-015-v1.0 |
|-----------------------------------------------|-------------------------------------------------|
| REGISTRO PRELIMINAR CON DIAGNÓSTICO AMBIENTAL | Fecha de revisión:<br>12 noviembre 2024         |

- El dato ingresado en la columna "shape" indica el orden en el cual las coordenadas X y Y son graficadas.
- Para cerrar el polígono, el punto inicial y el punto final deben ser iguales.
- Las coordenadas deben ser ingresadas en sentido horario.
- En el caso de dos o más concesiones mineras, bloques hidrocarburíferos o predios contiguos, el área geográfica debe describir en un solo polígono el perímetro total.
- El área geográfica debe ser igual o mayor que el área de implantación.

#### 4.4. Ingreso de coordenadas del área de implantación

Plantilla "Coordenadas área(s) de implantación" Se solicita agregar la columna "área-geográfica", en dicha columna el operador registrará un número entero que identificará a que polígono corresponden las coordenadas registradas en las columnas "X" y "Y" (Ver figura 8).

| Au  | toguardado 💽      | □ 8 ℃ <               | ୰ୖ୲≜୲ୖୖ୲୕ୖ         |          | Coordena                       | das área(s) de in  | nplantación.xls - N  | Modo de compatibilidad     | i - Guardado 💌                    |
|-----|-------------------|-----------------------|--------------------|----------|--------------------------------|--------------------|----------------------|----------------------------|-----------------------------------|
| Arc | hivo Inicio       | Insertar Disp         | posición de página | Fórmulas | Datos Re                       | evisar Vista       | Ayuda                |                            |                                   |
| C33 | - 1               | $\times \checkmark t$ | fr                 |          | _                              |                    |                      |                            |                                   |
|     |                   |                       |                    | 1 .      | 1 e                            |                    | 1                    |                            |                                   |
|     | A real-geográfica | shano x               | C D                | L        | Coordenad                      | as área(s) de im   | plantación           |                            | K L                               |
|     | rea-geografica    | 1 71                  | 19501 223 999452   | 156      | Los punto                      | os de coordenad    | las deben estar en   | DATUM UTM WGSM 8           | 34 zona 17 sur.                   |
| 3   | 1                 | 2 72                  | 20891.224 999476   | 1.85     | Los punte                      | os del archivo de  | e coordenadas deb    | en formar un polígono      |                                   |
| 4   | 1                 | 3 72                  | 20811,796 999388   | 3,13     | <ul> <li>El área de</li> </ul> | implantación p     | uede ser uno o va    | rios polígonos.            |                                   |
| 5   | 1                 | 4 71                  | 19620,366 999368   | 9,56     | <ul> <li>El dato in</li> </ul> | gresado en la co   | olumna "área-geoj    | gráfica" identifica el pol | lígono de área geográfica al cual |
| 6   | 1                 | 5 71                  | 19501,223 999452   | 3,56     | correspond                     | ien las coordena   | idas X y Y del polig | gono de implantación, o    | considerar la información         |
| 7   | 1                 | 1 72                  | 21804,654 999404   | 7,69     | Ingresada e                    | en el archivo de   | Coordenadas are      | a(s) geografica(s) . Rec   | ordar ingresar un numero          |
| 8   | 1                 | 2 72                  | 22837,226 999369   | 0,26     | El dato in                     | gresado en la co   | umna "shape" in      | dica el orden en el cual   | las coordenadas X v Y son         |
| 9   | 1                 | 3 72                  | 22281,226 999265   | 7,68     | graficadas                     | por cada polígor   | 10.                  |                            |                                   |
| 10  | 1                 | 4 72                  | 20930,939 99929    | 75,4     | Para cerr                      | ar el polígono, el | l punto inicial y el | punto final deben ser i    | guales.                           |
| 11  | 1                 | 5 72                  | 21804,654 999404   | 7,69     | Las coord                      | lenadas deben s    | er ingresadas en s   | entido horario.            |                                   |
| 13  | 1                 | 2 7                   | 722320.04 999190   | 3,11     | <ul> <li>En el caso</li> </ul> | o de dos o más c   | oncesiones miner     | as, bloques hidrocarbu     | ríferos o predios contiguos, el   |
| 14  | 1                 | 3 72                  | 22281.226 999114   | 3.54     | área geogra                    | áfica debe descri  | ibir en un solo pol  | ígono el perímetro tota    | al.                               |
| 15  | 1                 | 4 7                   | 721129.51 999055   | 2.83     | • El area de                   | implantación n     | o puede ser mayo     | r, ni estar fuera del are  | a geografica.                     |
| 16  | 1                 | 5 72                  | 20613,224 999190   | 111      |                                |                    |                      |                            |                                   |
| 17  | 2                 | 1 72                  | 24602,526 998057   | 3,59     |                                |                    |                      |                            |                                   |
| 18  | 2                 | 2 72                  | 25901,785 998060   | 3,12     |                                |                    |                      |                            |                                   |
| 19  | 2                 | 3 72                  | 25665,556 997984   | 0,38     |                                |                    |                      |                            |                                   |
| 20  | 2                 | 4 72                  | 24602,526 997939   | 7,45     |                                |                    |                      |                            |                                   |
| 21  | 2                 | 5 72                  | 24602,526 998057   | 3,59     |                                |                    |                      |                            |                                   |
| 22  | 2                 | 1 72                  | 26787,643 997877   | 7,35     |                                |                    |                      |                            |                                   |
| 23  | 2                 | 2 7                   | 727909,73 997874   | 7,82     |                                |                    |                      |                            |                                   |
| 24  | 2                 | 4 77                  | 26728 586 007771   | 1 3 2    |                                |                    |                      |                            |                                   |
| 26  | 2                 | 5 72                  | 26787.643 997877   | 7.35     |                                |                    |                      |                            |                                   |
| 27  | 2                 | 1 7                   | 725163.57 997653   | 3.17     |                                |                    |                      |                            |                                   |
| 28  | 2                 | 2 72                  | 26138,014 997665   | 1,29     |                                |                    |                      |                            |                                   |
| 29  | 2                 | 3 72                  | 26226,599 997555   | 3,73     |                                |                    |                      |                            |                                   |
| 30  | 2                 | 4 72                  | 25134,041 997529   | 2,97     |                                |                    |                      |                            |                                   |
| 31  | 2                 | 5 7                   | 725163,57 997653   | 3,17     |                                |                    |                      |                            |                                   |

Figura 8: Archivo Plantilla Coordenadas área(s) de implantación

Se debe tomar todas las consideraciones del área geográfica.

#### 4.5. Especifique la dirección o lugar de la referencia del proyecto, obra o actividad (opcional)

Debe ingresar la dirección o un lugar referencial donde se desarrolla el proyecto, obra o actividad, este campo es opcional.

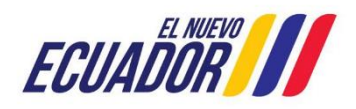

| Manual de Usuario                             | SITEAA-MTP-802-MDA-20241112-015-v1.0    |
|-----------------------------------------------|-----------------------------------------|
| REGISTRO PRELIMINAR CON DIAGNÓSTICO AMBIENTAL | Fecha de revisión:<br>12 noviembre 2024 |

#### 4.6. Seleccione el catálogo CIIU

El operador puede ingresar el código o nombre de la actividad CIIU, en base a su actividad económica principal y adicionar actividades complementarias (Ver figura 9).

| eleccione el código CIIU de su actividad                                                                                                    |                              |                                  |                                                      |
|----------------------------------------------------------------------------------------------------|------------------------------|----------------------------------|------------------------------------------------------|
| Debe seleccionar del catálogo del CIIU la actividad principal                                                                                                    | y complementa                | ria, las cuales se desarrollarán | en área de implantación del proyecto, obra o activid |
| Del listado del CIIU escoja la actividad principal                                                                                                    | + Catálogo                   | Cría y reproducción de cerdos.   | 8                                                    |
| Del listado del CIIU escoja la actividad complementaria 1                                                                                                    | + Catálogo                   |                                  | 8                                                    |
|                                                                                                    |                              |                                  |                                                      |
| Del listado del CIIU escoja la actividad complementaria 2                                                                                                    | + Catálogo                   |                                  | 8                                                    |
| Del listado del CIIU escoja la actividad complementaria 2<br>ntividad: (10145 01) - Cria y reproducción de cerdos                                                                                                    | + Catálogo                   |                                  | 8                                                    |
| Del listado del CIIU escoja la actividad complementaria 2<br>ctividad: (A0145.01) - Cría y reproducción de cerdos.<br>Seleccionar un ranno de operación *                                                                                                    | + Catálogo                   |                                  | 2                                                    |
| Del listado del CIIU escoja la actividad complementaria 2<br>ctividad: (A0145.01) - Cría y reproducción de cerdos.<br>Seleccionar un rango de operación *                                                                                                    | + Catálogo                   |                                  | 8                                                    |
| Del listado del CIIU escoja la actividad complementaria 2<br>ctividad: (A0145.01) - Cría y reproducción de cerdos.<br>Seleccionar un rango de operación *<br>Producción porcícola mayor a 1500 unidades.                                                             | + Catálogo                   |                                  | 8                                                    |
| Del listado del CIIU escoja la actividad complementaria 2<br>dtividad: (A0145.01) - Cría y reproducción de cerdos.<br>Seleccionar un rango de operación *<br>Producción porcícola mayor a 1500 unidades.<br>Producción porcícola mayor a 20 unidades y menor o igual | + Catálogo<br>a 1500 unidade | s.                               | 8                                                    |

Figura 9: Selección catálogo CIIU.

#### 4.7. Completar Datos del Proyecto

#### Indique si en su proyecto, obra o actividad se realiza otra gestión

El operador debe seleccionar la opción "SI" para identificar si en el proyecto que va a crear realiza alguna otra actividad, como por ejemplo si realiza generación de residuos o desechos peligrosos y/o especiales, etc. (Ver figura 10).

| Datos Generales Completar I                                                                                                    | 2<br>Datos del Proyecto Finalizar                                                                                                    |         |
|----------------------------------------------------------------------------------------------------|----------------------------------------------------------------------------------------------------|---------|
| Por favor, indique si en su proyecto, obra o actividad se realiza:                                                                                                    |                                                                                                    |         |
| Generación de residuos o desechos peligrosos y/o especiales<br>Si No<br>Gestión de residuos o desechos peligrosos y/o especiales peligrosos<br>Si No<br>Remoción de cobertura vegetal nativa | Fabrica, usa o almacena sustancia químicas<br>Si No<br>Transporte de sustancias químicas<br>Si No<br>Proyecto de gran magnitud declarado de interés nacional |         |
| Seleccione la magnitud de su proyecto                                                                                                    | SIONO                                                                                                    |         |
| Por consumo / ingresos    Selecionar  Por dimensionamiento                                                                                                    |                                                                                                    |         |
| + Selecionar Por capacidad                                                                                                    |                                                                                                    |         |
| + Selecionar                                                                                                    | → Si                                                                                                    | guiente |

Figura 10: Completar datos del proyecto

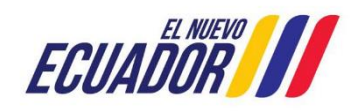

| Manual de Usuario                             | Código:<br>SITEAA-MTP-802-MDA-20241112-015-v1.0 |
|-----------------------------------------------|-------------------------------------------------|
| REGISTRO PRELIMINAR CON DIAGNÓSTICO AMBIENTAL | Fecha de revisión:<br>12 noviembre 2024         |

#### 4.8. Magnitud del proyecto

El operador debe seleccionar la magnitud del proyecto, de acuerdo al criterio de tamaño, por consumo e ingresos (Ver figura: 11).

| Nombre                                                                                                    | Descripción                          | Unidad          | Abreviatura | Seleccione |
|----------------------------------------------------------------------------------------------------|--------------------------------------|-----------------|-------------|------------|
| Consumo de<br>combustibles                                                                                                    | Demanda / consumo                    | Galones/día     | gal/día     |            |
| Consumo de energía                                                                                                    | Demanda / consumo                    | Mega watts-hora | MW-hora     | 0          |
| Consumo y/o captación<br>de agua.                                                                                                    | Caudal                               | Litros/segundo  | l/s         | •          |
| Captación agua<br>subterránea                                                                                                    | Caudal                               | Litros/segundo  | l/s         | 0          |
| Número de personas<br>que trabajan en una<br>misma instalación<br>(personas en relación<br>directa y contratistas<br>en actividades<br>continuas en el<br>proyecto) | Individuos                           | Persona         | persona     | $\bigcirc$ |
| Criterio :                                                                                                    | (1 of 2)<br>Consumo y/o captación de | agua.           | <b>F</b> 1  |            |
| Rango de operación :                                                                                                    | 4 - 24                               | -               |             |            |

Figura 11: Magnitud del proyecto

#### 4.9. Finalizar registro del proyecto

Una vez completada toda la información el sistema generará un código único de proyecto, igual forma presenta el Ente Responsable. (Ver figura: 12).

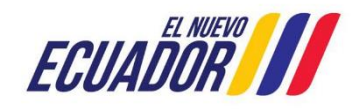

#### PROYECTO SISTEMA INTEGRADO DE TRANSICIÓN ECOLÓGICA DE AMBIENTE Y AGUA - SITEAA MANUALES **MESA DE AYUDA** Código: Manual de Usuario SITEAA-MTP-802-MDA-20241112-015-v1.0 Fecha de revisión: **REGISTRO PRELIMINAR CON DIAGNÓSTICO AMBIENTAL** 12 noviembre 2024 1 2 3 Completar Datos del Proyecto Finalizar Datos Generales Detailes del Proyecto Código MAAE-RA-2021-360310 Hidrocarburos Se

7241.24090 ha

72412409.00000 m2

| Operador JUAN PEREZ                                                                                |                                                 |                                                                                                    |
|----------------------------------------------------------------------------------------------------|-------------------------------------------------|----------------------------------------------------------------------------------------------------|
| Autoridad Ambiental<br>Competente GOBIERNO AUTONOMO D<br>PROVINCIAL DE LOS RÍOS                    | ESCENTRALIZADO                                  |                                                                                                    |
| Nombre del Proyecto, obra o actividad                                                              |                                                 | el Proyecto, obra o actividad                                                                        |
| Venta al por menor de combustibles para vehículos autome<br>establecimientos especializados_prueba | otores y motocicletas en Venta al prestablecimi | or menor de combustibles para vehículos automotores y motocicletas en<br>entos especializados_prueba |
| Actividad                                                                                          |                                                 |                                                                                                    |
| Su trámite corresponde a un(a) Licencia Amb                                                        | piental                                         |                                                                                                    |
| El impacto de su actividad Impacto ALT                                                             | D                                               |                                                                                                    |
| Actividad principal CIIU Venta al po                                                               | r menor de combustibles para vehículos auto     | motores y motocicletas en establecimientos especializados.                                           |
| Resolución de asignación de bloque o campo                                                         | , la autorización de operación o factibilida    | d o título minero emitida por la autoridad sectorial de<br>hidrocarburos, eléctricos y minería       |
|                                                                                                    |                                                 |                                                                                                    |
| Magnitud de la Actividad                                                                           |                                                 |                                                                                                    |
| Por consumo /<br>ingresos: Consumo y/o captación de agu                                            | ia.                                             | Rango: 4 - 24                                                                                        |
| Ubicación geográfica                                                                               |                                                 |                                                                                                    |
| Tipo de zona                                                                                       | Jrbana                                          |                                                                                                    |
|                                                                                                    |                                                 | •                                                                                                    |
| Provincia                                                                                          | Cantón                                          | Parroquia                                                                                            |

Figura 12: Información del proyecto

El operador puede modificar la información a través de la opción "Modificar", o eliminar el registro a través de la opción "Eliminar", si toda la información es correcta debe presionar en la opción "Finalizar. (Ver figura: 13).

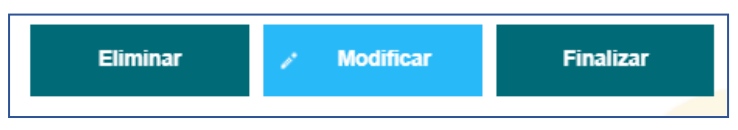

Figura 13: Opciones de registro de proyecto

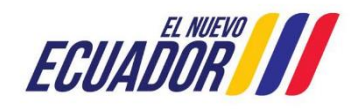

| Manual de Usuario                             | Código:<br>SITEAA-MTP-802-MDA-20241112-015-v1.0 |
|-----------------------------------------------|-------------------------------------------------|
| REGISTRO PRELIMINAR CON DIAGNÓSTICO AMBIENTAL | Fecha de revisión:<br>12 noviembre 2024         |

#### 5. Descargar documentación y confirmar el envío de la información

Si el proyecto es Registro o Licencia Ambiental, procede con la firma electrónica el documento del Registro Preliminar (Ver figura: 14).

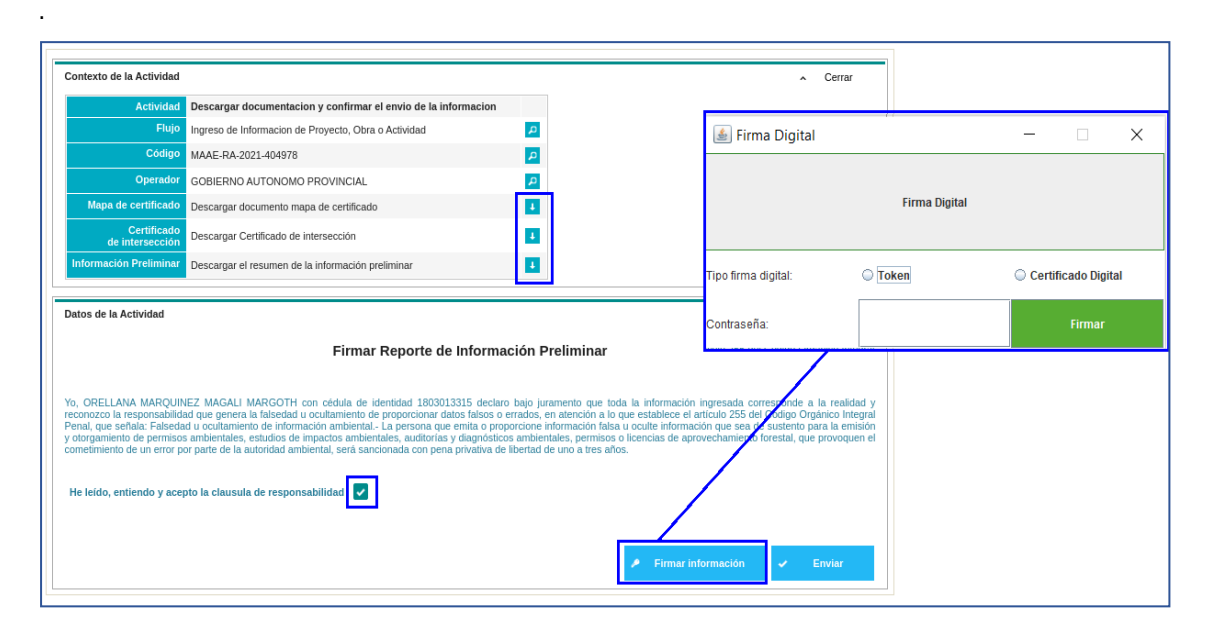

Figura 14: Descargar documentación y firmar reporte de información preliminar

La firma electrónica solo se puede realizar en el sistema operativo Windows, la guía para la configuración de la firma se encuentra publicada en la página opción "Guía para la firma electrónica" y la instalación del JAVA en la opción "Actualización JAVA" (Ver figura: 15).

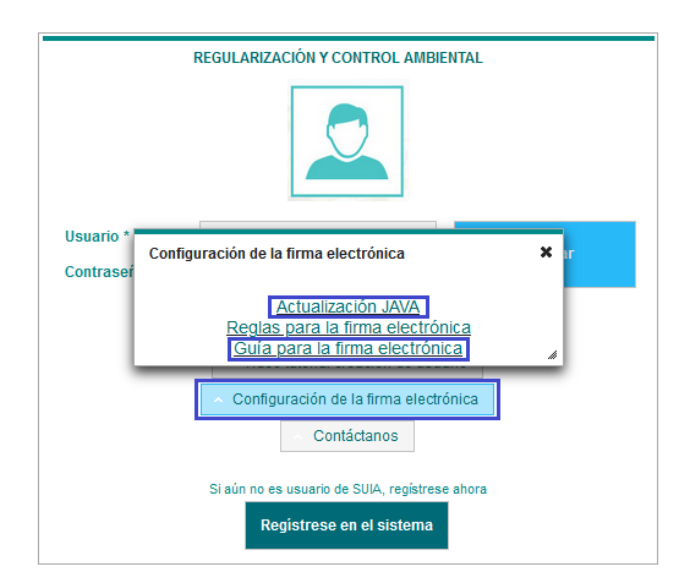

Figura 15: Configuración firma electrónica.

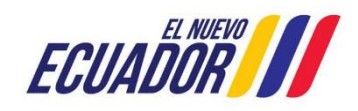

| Manual de Usuario                             | Código:<br>SITEAA-MTP-802-MDA-20241112-015-v1.0 |
|-----------------------------------------------|-------------------------------------------------|
| REGISTRO PRELIMINAR CON DIAGNÓSTICO AMBIENTAL | Fecha de revisión:<br>12 noviembre 2024         |

#### 6. Diagnóstico Ambiental

Posterior a la firma electrónica del proponente en el Reporte de información preliminar debe dirigirse a "Bandeja de tareas" y dar clic en el ícono iniciar tarea para cargar el "Diagnóstico Ambiental (Ver Figura 16)"

| & BANDEJA DE TAREAS & PRO                                                                    | DYECTOS - #PROCESOS -     | Reporte RETCE 👻          |                    |                                      |          |
|----------------------------------------------------------------------------------------------|---------------------------|--------------------------|--------------------|--------------------------------------|----------|
| Bienvenido(a): ASOCIACIÓN DE PRODUCCIÓN TEXTIL LA ETIQUETA "ASOTEXETIQ" <u>Cerrar sesión</u> |                           |                          |                    |                                      |          |
| Bandeja de tareas Nuevas Notificaciones (2) Notificaciones revisadas (0)                     |                           |                          |                    |                                      |          |
| Trámite                                                                                      | Flujo                     | Actividad                | Registro           | Dias restantes para ser<br>archivado | Ф        |
| MAATE-RA-2022-363138                                                                         | Ingreso de Informacion de | Cargar diagnostico ambie | 01/09/2022 2:27 PM | 89 días                              | <b>F</b> |
|                                                                                              |                           |                          |                    |                                      |          |

Figura 16. Tarea cargar "Diagnóstico Ambiental"

Debe dar clic en "Adicionar" para cargar el documento de Diagnóstico Ambiental, mismo que deberá estar en formato .pdf con la respectiva firma electrónica de responsabilidad del operador (Ver Figura 17).

| Contexto de la Actividad                                                                                                    | ∧ Cerrar                                                                                                    |
|----------------------------------------------------------------------------------------------------|----------------------------------------------------------------------------------------------------|
| Actividad Cargar diagnostico ambiental y/o plan de accion                                                                                                    |                                                                                                    |
| Flujo Ingreso de Informacion de Proyecto, Obra o Actividad 🔎                                                                                                    |                                                                                                    |
| Código MAATE-RA-2022-383138                                                                                                    |                                                                                                    |
| Operador ASOCIACIÓN DE PRODUCCIÓN TEXTIL LA ETIQUETA "ASOTEXETIQ" 👂                                                                                                    |                                                                                                    |
|                                                                                                    |                                                                                                    |
| Datos de la Actividad<br>De conformidad a lo establecido en el Reglamento al Código Orgánico del Ambiente: "Art. 457. – Diagr<br>proyectos o actividades sin autorización administrativa, deberán presentar a la Autoridad Ambiental Comp<br>acción para subsanar los incumplimientos normativos identificados, conforme a la norma técnica expedida j<br>una vez que se emita la norma técnica correspondiente.                         | nóstico Ambiental Los operadores que se encuentren ejecutando obras,<br>etente un diagnóstico ambiental y, de ser necesario, su respectivo plan de<br>para el efecto por la Autoridad Ambiental Nacional", la guía estará disponible |
| Diagnóstico Ambiental *                                                                                                    |                                                                                                    |
| El Diagnóstico Ambiental deberá contener la siguiente información:<br>INFORMACIÓN GENERAL<br>DESCRIPCIÓN DEL PROYECTO<br>VERIFICACIÓN DE CUMPLIMIENTO NORMATIVO<br>ANEXOS (Registros fotográficos, coordenadas geográficas del lugar de implantación y de todas<br>FIRMA (S) DE RESPONSABILIDAD (Documentos firmados electrónicamente)<br>Adjuntar el (Ins) documento(s) de Diagnóstico Ambiental (Archivos formato, orf. de hasta 20MB) | las instalaciones que dispone la actividad)                                                                                                    |
| regunal e (los) documento(s) de cheginosido rinducinal (rinducio initiato por, de naste zono)                                                                                                    | + Adicionar                                                                                                    |
| Documento                                                                                                    | Acciones                                                                                                    |
| Sin resultados.                                                                                                    |                                                                                                    |
| Su proyecto, obra o actividad ¿Cumple o no con la normativa ambiental vigente? *                                                                                                    | Si cumple NO cumple                                                                                                    |
|                                                                                                    | 🖲 Guardar 🗸 Enviar                                                                                                    |

Figura 17. Cargar Diagnóstico Ambiental

# PROYECTO SISTEMA INTEGRADO DE TRANSICIÓN ECOLÓGICA DE AMBIENTE Y AGUA - SITEAA MANUALES MESA DE AYUDA Manual de Usuario Código: SITEAA-MTP-802-MDA-20241112-015-v1.0 REGISTRO PRELIMINAR CON DIAGNÓSTICO AMBIENTAL

Al seleccionar "**No cumple**" con la normativa ambiental vigente, deberá cargar un Plan de Acción (**Ver Figura 18**).

| El plan de acción del diagnóstico ambiental en línea será con apego<br>a la normativa ambiental aplicable y tendrá responsabilidad legal al<br>entregar datos fidedignos y contrastables. El operador deberá<br>adoptar las medidas propuestas de manera inmediata para corregir<br>los incumplimientos normativos identificados y será de cumplimiento<br>obligatorio. |
|----------------------------------------------------------------------------------------------------|
| Cancelar Aceptar                                                                                                    |

Figura 18. Notificación "Plan de acción"

Nota: Al seleccionar "Si Cumple", el proyecto pasará a Ingreso del Estudio de Impacto Ambiental".

#### 6.1. Plan de Acción:

A continuación, se desplegará el campo "**Plan de acción**" donde el operador deberá ingresar la siguiente información:

Objetivo: Subsanar los hallazgos encontrados posterior al Diagnóstico Ambiental.

**Responsable:** El operador del proyecto, obra o actividad será el responsable de ejecutar el Plan de Acción. Dentro del apartado "**Hallazgos**" se puede "**Adicionar**" para ingresar el número de hallazgos encontrados en la evaluación del Diagnóstico Ambiental:

 Hallazgo: Los hallazgos pueden ser Conformidades, No Conformidades y Observaciones, mismas que son determinadas por los mecanismos de control y seguimiento establecidos en el Código Orgánico Ambiental, este Reglamento y demás normativa ambiental.

#### Calificación

- No conformidad Mayor NC+: Implica una falta grave frente al Plan de Manejo Ambiental y/o Normativa. Una calificación de NC+ puede ser aplicada también cuando se produzcan repeticiones periódicas de no conformidades menores
- No conformidad Menor NC-: Esta calificación implica una falta leve frente al Plan de Manejo Ambiental y/o Normativa.
- **Observación O:** Son evidencias que por su naturaleza no implica mayor riesgo ambiental, sino que su implementación mejorará los procesos y las condiciones ambientales

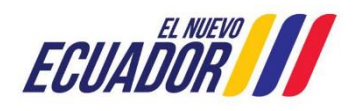

12 noviembre 2024

| Manual de Usuario                             | Código:<br>SITEAA-MTP-802-MDA-20241112-015-v1.0 |  |
|-----------------------------------------------|-------------------------------------------------|--|
| REGISTRO PRELIMINAR CON DIAGNÓSTICO AMBIENTAL | Fecha de revisión:<br>12 noviembre 2024         |  |

• Medio de verificación: Corresponde a todo tipo de evidencia que demuestre el cumplimiento de cada medida establecida para la subsanación de no conformidades.

| Plan de acción *                |                                                         |                             |                |
|---------------------------------|---------------------------------------------------------|-----------------------------|----------------|
| Objetivo *                      |                                                         |                             |                |
| Responsable *                   |                                                         |                             | /              |
| Hallazgos                       |                                                         |                             | + Adicionar    |
| Descripción del hallazgo *      |                                                         |                             |                |
| Calificación *                  | No conformidad Mayor: NC+                               | No conformidad Menor: NC-   | Observación: O |
| Medidas correctivas *           |                                                         |                             |                |
| Cronograma *                    | Inicio *                                                | Fin *                       |                |
| Costos (USD \$) *               |                                                         |                             |                |
| Indicadores *                   |                                                         |                             | 1.             |
| Medio de verificación *         |                                                         |                             | + Adicionar    |
|                                 | Descripción medio de verificación                       | Documento                   | Acciones       |
| Sin resultados.                 |                                                         |                             |                |
| Instrumentos de avance o cu     | nplimiento del Plan de Acción (opcional)                |                             |                |
| Adjuntar el (los) Instrumento(s | ) de avance o cumplimiento del Plan de Acción (Archivos | formato .pdf de hasta 20MB) |                |
|                                 |                                                         | + Adicionar                 |                |
|                                 | Documento                                               | Acciones                    |                |
| Sin resultados.                 |                                                         |                             |                |
|                                 |                                                         | 🗸 Aceptar                   | 0 Cancelar     |

Figura 19. Contenido "Plan de acción"

Una vez ingresada la información en el apartado "Hallazgos", el proponente debe proceder a firmar la información (Ver Figura 20):

| No Conformidad Mayor (NC+), No Conformidad Menor (NC-) y Observación (O |           |          |          |
|-------------------------------------------------------------------------|-----------|----------|----------|
|                                                                         | n Guardar | ▶ Firmar | ✓ Enviar |

Figura 20. Firma de responsabilidad proponente

Una vez enviado el **"Plan de acción"** se habilitará el siguiente proceso en el sistema para la obtención del permiso respectivo.

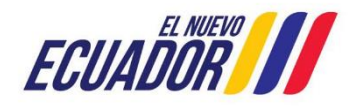